## **GERAÇÃO DO ARQUIVO SINTEGRA**

1º Passo – Iremos acessar **"Gerenciamento do Sistema"**, clicando sobre logotipo. Conforme imagem abaixo.

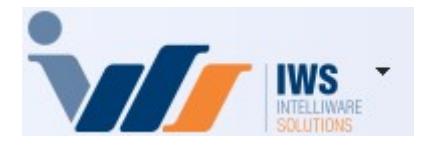

2º Passo – Para gerar arquivo SPED. Acesse (**RELATÓRIOS** ► **EFD** ► **ARQUIVO SINTEGRA**). Conforme ilustrado na imagem.

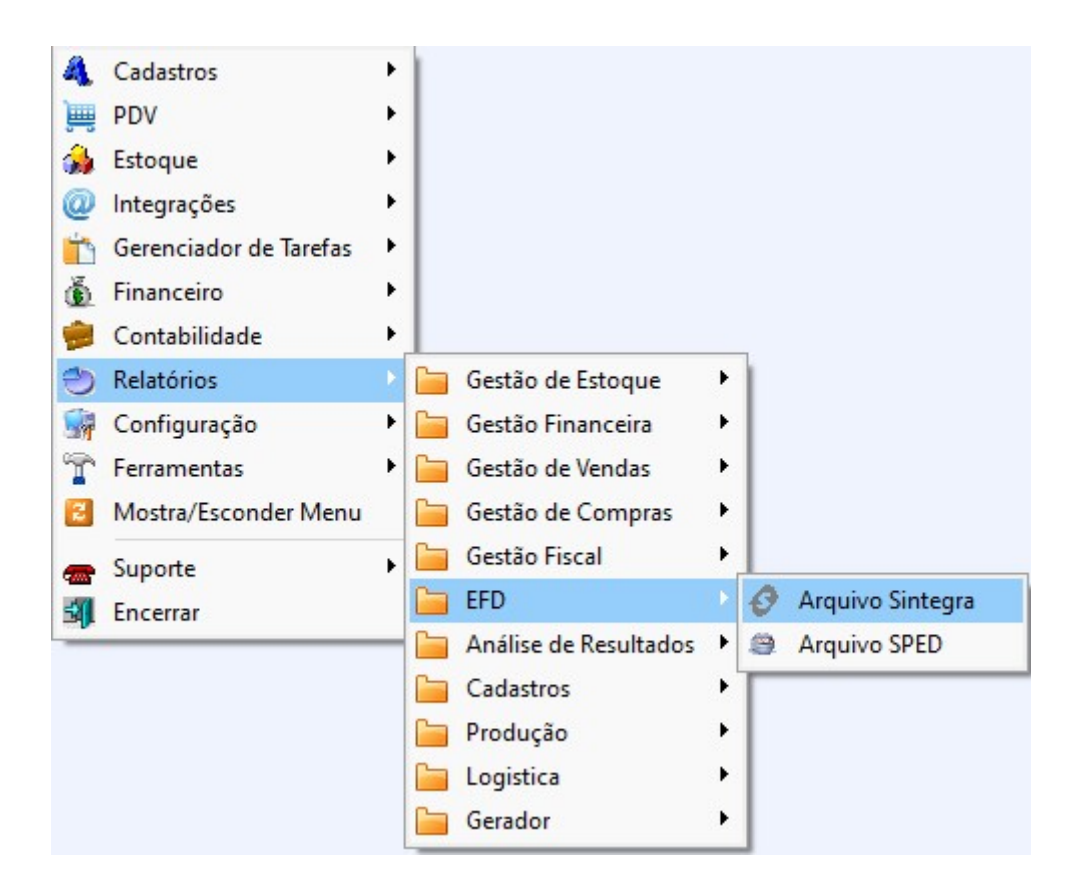

3º Passo – Escolha o local onde o arquivo **"Sintegra"** será salvo, conforme demonstrado na imagem abaixo:

Last update: 2025/04/10 implantacao:gerar\_arquivo\_sintegra http://wiki.iws.com.br/doku.php?id=implantacao:gerar\_arquivo\_sintegra&rev=1744307079 18:44

| Select Directory          | ~                                                                               |
|---------------------------|---------------------------------------------------------------------------------|
| Directory Name:           |                                                                                 |
| C: SINTEGRA               |                                                                                 |
| Directories:              | <u>Files: (*.*)</u>                                                             |
| C:\<br>SINTEGRA<br>202503 | 46923084000136_202503.txt<br>XML NFCE MARCO.rar<br>XML NFE DE ENTRADA MARCO.zip |
|                           | Drives:                                                                         |

Preencha os campos **"Ano"** e **"Mês"** e, em seguida, clique no botão **"Aplicar"**, conforme demonstrado na imagem abaixo.

è

✓ Aplicar

## 3/6 C:\SINTEGRA Pasta 2025 <u>M</u>ês 3 <u>A</u>no Natureza Totalidade das operações do informante • Convênio Atual • Finalidade Normal •

Gerar Registros 10, 11 e 90 (cabeçalho e totalização)

| ✓ Gerar Registros <u>5</u> 0 e 54   | 0%    |
|-------------------------------------|-------|
| ✓ Gerar RegistroS <u>6</u> 0M e 60A | 0%    |
| Gerar Registro 60D                  |       |
| Gerar Registro 60 <u>I</u>          |       |
| Gerar Registro 60R                  | 0%    |
| 🗹 Gerar Registro 61                 | 0%    |
| Gerar Registro 70                   |       |
| Gerar Registro 71                   | 0%    |
| Gerar Registro 7 <u>4</u> , na data |       |
| Gerar Registro <u>7</u> 5           | 0%    |
| ✓ Gerar Registro <u>8</u> 8EAN      | 0%    |
| ✓ Gerar Registro 88 <u>S</u> ME     | 0%    |
| ✓ Gerar Registro 88SMS              | 0%    |
| ✓ Gerar Registro 88STES             | 0%    |
| ✓ Gerar Registro 88DV               | 0%    |
| Bloquear Lancamentos                | Gerar |

## Automaticamente, o sistema preencherá os campos "Natureza", "Convênio" e "Finalidade".

Após preencher todas as informações necessárias, clique no botão "Gerar", conforme demonstrado na imagem abaixo.

Last update: 2025/04/10 implantacao:gerar\_arquivo\_sintegra http://wiki.iws.com.br/doku.php?id=implantacao:gerar\_arquivo\_sintegra&rev=1744307079 18:44

| Pasta C:\S     | DINTEGRA                                     |            | <b>a</b>        |
|----------------|----------------------------------------------|------------|-----------------|
| Ano 2025 Mês 3 |                                              |            |                 |
| Natureza       | Totalidade das operações do inform           | nante 💌    |                 |
| Convênio       | Atual                                        | •          |                 |
| Finalidade     | Normal                                       | •          |                 |
| 🗹 Gerar R      | egistros <u>1</u> 0, 11 e 90 (cabeçalho e to | talização) |                 |
| 🗹 Gerar R      | egistros <u>5</u> 0 e 54                     |            | 0%              |
| 🗹 Gerar R      | egistroS <u>6</u> 0M e 60A                   |            | 0%              |
| 🗹 Gerar R      | egistro 60 <u>D</u>                          |            |                 |
| Gerar R        | egistro 60 <u>1</u>                          |            |                 |
| 🗌 Gerar R      | egistro 60R                                  |            | 0%              |
| 🥑 Gerar R      | egistro 61                                   |            | 0%              |
| 🗌 Gerar R      | egistro 70                                   |            |                 |
| Gerar R        | egistro 71                                   |            | 0%              |
| Gerar R        | egistro 7 <u>4</u> , na data                 |            |                 |
| 🗹 Gerar R      | egistro <u>7</u> 5                           |            | 0%              |
| 🗹 Gerar R      | egistro <u>8</u> 8EAN                        |            | 0%              |
| 🗹 Gerar R      | egistro 88 <u>S</u> ME                       |            | 0%              |
| 🗹 Gerar R      | egistro 88S <u>M</u> S                       |            | 0%              |
| 🗹 Gerar R      | egistro 88S <u>T</u> ES                      |            | 0%              |
| 🗹 Gerar R      | egistro 88D <u>V</u>                         |            | 0%              |
| Bloquea        | r Lancamentos                                |            | 🥰 <u>G</u> erar |

Será exibida uma tela informando se você deseja bloquear o lançamento de novas Notas Fiscais no período em que o arquivo SINTEGRA foi gerado, conforme ilustrado na imagem.

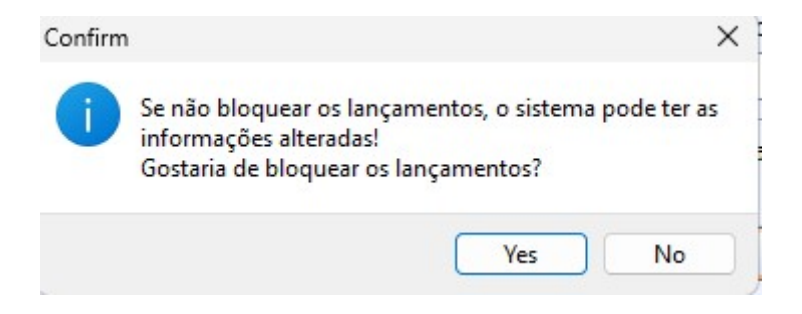

Se for selecionada a opção "Yes" e, posteriormente, houver a necessidade de lançar novas Notas Fiscais no mês bloqueado, será necessário realizar o desbloqueio do período. Nesse caso, basta entrar 2025/05/21 15:42

em contato com o suporte técnico para que o procedimento seja realizado.

5/6

Será exibida uma tela informando os dias em que as vendas não foram confirmadas, conforme ilustrado na imagem.

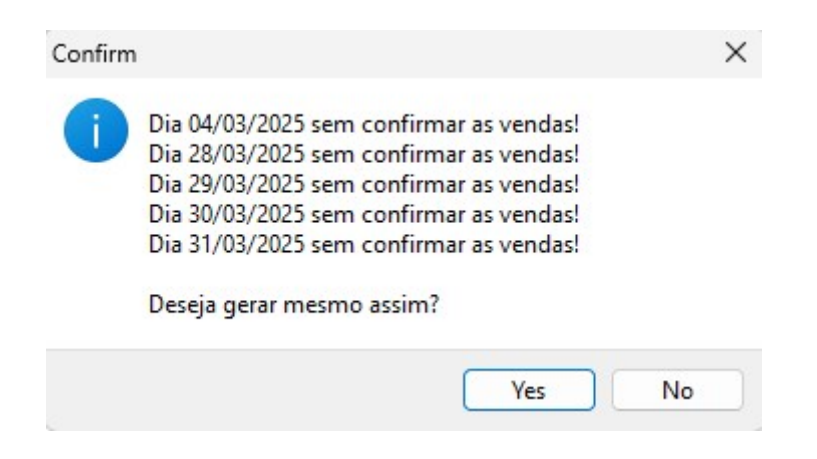

Caso não tenha havido vendas nos dias informados, a mensagem pode ser desconsiderada. Se for necessário verificar as informações referentes às vendas dos cupons fiscais, acesse CONFERÊNCIA DAS VENDAS E EXPORTAÇÃO XML (NFCE).

O arquivo "Sintegra" foi gerado com sucesso, conforme ilustrado na imagem.

Last update: 2025/04/10 implantacao:gerar\_arquivo\_sintegra http://wiki.iws.com.br/doku.php?id=implantacao:gerar\_arquivo\_sintegra&rev=1744307079 18:44

| Pasta C:\SINTEGRA  |                                                 |                                |       |  |
|--------------------|-------------------------------------------------|--------------------------------|-------|--|
| <u>A</u> no 2025 j | Mês 3                                           | ✓ Aplica <u>r</u>              |       |  |
| Natureza Totalio   | dade das operações do informante                |                                |       |  |
| Convênio Atual     |                                                 |                                |       |  |
| Finalidade Norma   | al                                              |                                |       |  |
| Gerar Registro     | s <u>1</u> 0, 11 e 90 (cabeçalho e totalização) |                                |       |  |
| 🗹 Gerar Registro   | s <u>5</u> 0 e 54                               | 100%                           |       |  |
| 🥑 Gerar Registro   | S <u>6</u> 0M e 60A                             | 0%                             |       |  |
| Gerar Registro 60D |                                                 |                                |       |  |
| Gerar Registro     | 60]                                             |                                |       |  |
| Gerar Registro     | 60R Information                                 | ×                              |       |  |
| 🗹 Gerar Registro   | 61                                              |                                |       |  |
| Gerar Registro     | 70 Arquivo<br>C:\SINTEGRA\37888587              | 7000\37888587000127_202503.txt |       |  |
| 🗌 Gerar Registro   | 71 gerado em 00:00:01 con                       | m sucesso!                     |       |  |
| Gerar Registro     | 7 <u>4</u> , na dat                             | ОК                             |       |  |
| 🗹 Gerar Registro   | <u>7</u> 5                                      | 10070                          |       |  |
| 🗹 Gerar Registro   | <u>8</u> 8EAN                                   | 100%                           |       |  |
| 🗹 Gerar Registro   | 88 <u>S</u> ME                                  | 0%                             |       |  |
| 🗹 Gerar Registro   | 885 <u>M</u> S                                  | 100%                           |       |  |
| 🗹 Gerar Registro   | 88S <u>T</u> ES                                 | 0%                             |       |  |
| 🗹 Gerar Registro   | 88D <u>V</u>                                    | 0%                             |       |  |
| Bloquear Lanca     | amentos                                         |                                | Gerar |  |
|                    |                                                 |                                |       |  |

O arquivo Sintegra referente ao mês de fevereiro é de envio obrigatório e deve conter o registro '74', correspondente ao inventário do ano anterior. Nos demais meses, o registro '74' não é necessário e deve permanecer desmarcado. ▲ Para que o inventário conste no arquivo SINTEGRA, será necessário ter realizado a escrituração do inventário no sistema, acesse GERAÇÃO DO LIVRO DE INVENTÁRIO.

| From:<br>http://wiki.iws.com.br/ - <b>Documentação de software</b>                                      |
|----------------------------------------------------------------------------------------------------|
| Permanent link:<br>http://wiki.iws.com.br/doku.php?id=implantacao:gerar_arquivo_sintegra&rev=1744307079 |
| Last update: 2025/04/10 18:44                                                                           |